# **EX ALUMNOS**

### ¿CÓMO INGRESO AL SISTEMA?

Para ingresar al sistema presionar el botón del margen izquierdo de la página principal llamado "EX ALUMNOS".

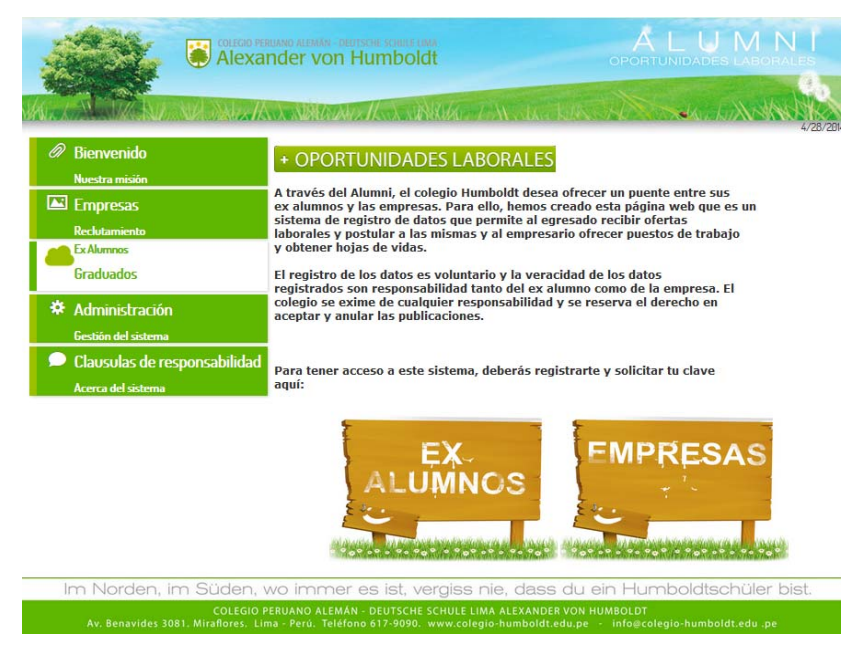

El sistema le mostrará la pantalla en la cual el EX ALUMNO deberá ingresar los datos de identificación para poder entrar al sistema, estos son los mismos con los que se registro al ALUMNI como ex alumno.

| ENTRAR – EX ALUMNOS |
|---------------------|
| Correo electrónico  |
| mail@address.com    |
| Contraseña          |
| •••••               |
| Login               |
| Registro ALUMNI     |
| Recuperar clave     |
| Contacto ALUMNI     |
| Ayuda               |

Luego de colocar los datos de autenticación del EX ALUMNO, el sistema lo permitira el ingreso al menu principal del sistema para EX ALUMNOS.

## ¿CÓMO RECUPERO MI CLAVE DE ACCESO?

En la zona inferior de la página de ingreso al sistema para empresas se encuentra la opción "Recuperar Clave". Deberá presionar sobre esta opción para ingresar a la página que le recuperará la clave. Le Ilegara un correo electrónico con una nueva clave.

| RENOVAR CLAVE<br>EMPRESAS |
|---------------------------|
| Correo electrónico        |
| mail@address.com          |
| Renovar Clave             |

#### ¿QUIÉN ME AYUDA SI TENGO PROBLEMAS CON EL SISTEMA?

Si tuviera problemas con la recuperación de clave del sistema o si existieran problemas de funcionamiento de su cuenta podrá realizar un contacto directo con la administración de los sistemas de ALUMNI. Para ello, deberá ingresar a la opción "CONTACTO ALUMNI" que la podrá encontrar en la página de acceso al sistema de ex alumnos. Luego, deberá llenar los campos que el sistema le muestra manifestando el problema y finalmente el sistema, después que presione el boton "Enviar" enviará por correo electrónico lo que ud. ingresó al formulario de contacto.

| Fecha 4/25/2014 |   |
|-----------------|---|
| Quien es?       |   |
| Email respuesta |   |
| Asunto          |   |
| Mensaje         |   |
|                 | Ĵ |
|                 | Y |

# ¿CÓMO PUBLICO MI CV?

Al ingresar por primera vez como EX ALUMNO, el sistema le solicitará para usar el sistema "Oportunidades Laborales" de ALUMNI aceptar la cláusula de responsabilidades y condiciones de uso, luego - y solo por una vez - el sistema le solicitará que registre los datos de su CV. Más adelante puede modificar estos datos y Ud. podrá decidir que su CV sea público u oculto.

| Responsabilida                                                                                                    | d por el contenido:                                                                                                    |                                                                                                    |                                 |                            |                                         |                                                     |
|----------------------------------------------------------------------------------------------------|----------------------------------------------------------------------------------------------------|----------------------------------------------------------------------------------------------------|---------------------------------|----------------------------|-----------------------------------------|-----------------------------------------------------|
| Esta plataforma es                                                                                                    | creada de buena fe y es un puente entre nu                                                                                                    | estros ex alumnos y las empresas. No nos re                                                                                                    | esponsabilizamos de l           | a veracidad, totalidad y a | ctualidad del contenido de los CVs ni   | de la seriedad y contenido de las ofertas           |
| empresariales.                                                                                                    |                                                                                                    |                                                                                                    |                                 |                            |                                         |                                                     |
| Nos reservamos el                                                                                                    | derecho de publicar o retirar en cualquier                                                                                                    | momento una publicación de un CV o una or                                                                                                    | ierta laboral.                  |                            |                                         |                                                     |
| El uso de nuestra p                                                                                                    | plataforma corre por riesgo del usuario.                                                                                                    |                                                                                                    |                                 |                            |                                         |                                                     |
| No existe el dereci<br>motivos y sin prev                                                                                                    | io a la publicación de un curriculum aunqu<br>io aviso.                                                                                                    | e hayan llenado el formulario correspondien                                                                                                    | ite. El colegio Humbol          | it se reserva el derecho   | te no publicar los curriculums o retira | arlos de la plataforma sin necesidad de indicar los |
| El operador no se                                                                                                    | responsabiliza por fallas o defectos o demo                                                                                                    | ras en el sistema y no es responsable por alg                                                                                                    | guna desventaja que p           | odría incurrir el anuncia  | nte y los usuarios por los motivos ante | eriormente expuestos.                               |
| El operador no es :                                                                                                    | responsable por las reacciones o respuesta                                                                                                    | s ante los anuncios de las empresas.                                                                                                    |                                 |                            |                                         |                                                     |
| Protección de dat                                                                                                    | tos                                                                                                    |                                                                                                    |                                 |                            |                                         |                                                     |
| (1) El operador ma                                                                                                    | aneja los datos obtenidos de acuerdo a los l                                                                                                    | ineamientos legales para la protección de da                                                                                                    | atos. El operador no es         | responsable del mal uso    | de la plataforma y/o divulgación no     | autorizada de los datos por agresiones criminales   |
| por terceros (p. ej.                                                                                                    | Hacker).                                                                                                    |                                                                                                    |                                 |                            |                                         |                                                     |
| (2) El operador no                                                                                                    | se responsabiliza por violaciones de derec                                                                                                    | hos de autor, sobre todo por los datos sumin                                                                                                    | istrados por los usua           | ios o datos, archivos pul  | licados en la plataforma. El operador   | no se responsabiliza por los contenidos de otras    |
| páginas webs ligad                                                                                                    | las a la plataforma (links).                                                                                                    |                                                                                                    |                                 |                            |                                         |                                                     |
| (2) Toda la informa                                                                                                    | - 16 - 4 - 4 - 7 - 6                                                                                                    | - 1 1 - 6                                                                                                    |                                 |                            |                                         |                                                     |
| (3) Ioda la inform                                                                                                    | acion, textos e imagenes que se muestran e                                                                                                    | n la plataforma no pueden ser copladas o m                                                                                                    | ostradas ni publicadas          | por ninguna persona ni     | empresa. Tampoco pueden ser usada       | s en otras plataformas o portales.                  |
| Acepto los Términ                                                                                                    | nos y Condiciones del uso                                                                                                    |                                                                                                    |                                 |                            |                                         |                                                     |
|                                                                                                    |                                                                                                    |                                                                                                    | A                               | LIMA                       |                                         |                                                     |
|                                                                                                    | Alexander                                                                                                    | von Humboldt                                                                                                    |                                 |                            |                                         |                                                     |
| State of the local division of the local division of the local div | and the second second s |                                                                                                    | Sec. 1                          | Constantine Street         |                                         |                                                     |
| ALC A MARK                                                                                                    | EX ALUMNOS                                                                                                    | It is a state of the second state of the second state of the secon | STERNING TO ALL                 | LANSIBLE                   |                                         |                                                     |
|                                                                                                    | Cu                                                                                                    | rriculum Vitae                                                                                                    |                                 |                            |                                         |                                                     |
|                                                                                                    | Información Personal                                                                                                    |                                                                                                    |                                 |                            |                                         |                                                     |
|                                                                                                    | Nombre completo                                                                                                    | Stephanie, More Cast                                                                                                    |                                 |                            |                                         |                                                     |
|                                                                                                    | Documento de identidad                                                                                                    | *                                                                                                    |                                 |                            |                                         |                                                     |
|                                                                                                    | Feoha de Nacimiento<br>Sexo                                                                                                    | 1/1/1987<br>F                                                                                                    |                                 |                            |                                         |                                                     |
|                                                                                                    | Estado Civil                                                                                                    | Eltja                                                                                                    |                                 |                            |                                         |                                                     |
|                                                                                                    | Dirección                                                                                                    | CHo<br>Actualizzación de datos personales                                                                                                    |                                 |                            |                                         |                                                     |
|                                                                                                    |                                                                                                    | Casa:                                                                                                    |                                 |                            |                                         |                                                     |
|                                                                                                    | Teléfonos                                                                                                    | Trabajo:                                                                                                    |                                 |                            |                                         |                                                     |
|                                                                                                    |                                                                                                    | Celular                                                                                                    |                                 |                            |                                         |                                                     |
|                                                                                                    | Correo Electrónico                                                                                                    | cabonifaz@gmail.com                                                                                                    |                                 |                            |                                         |                                                     |
|                                                                                                    | Dispuesto a ubicarse en otra provincia                                                                                                    |                                                                                                    |                                 |                            |                                         |                                                     |
|                                                                                                    | Dispuesto a ubicarse en otro país<br>Países en los que tiene vica de trabaio                                                                                                    |                                                                                                    |                                 |                            |                                         |                                                     |
|                                                                                                    | - and the serie fill of the series                                                                                                    |                                                                                                    |                                 |                            |                                         |                                                     |
|                                                                                                    | Agregar Informacion Academica                                                                                                    |                                                                                                    |                                 |                            |                                         |                                                     |
|                                                                                                    | Agregar Information Laboral                                                                                                    |                                                                                                    |                                 |                            |                                         |                                                     |
|                                                                                                    | Expectativas Laborales                                                                                                    |                                                                                                    |                                 |                            |                                         |                                                     |
|                                                                                                    | Área de interés                                                                                                    |                                                                                                    |                                 |                            |                                         |                                                     |
|                                                                                                    | Otros intereses                                                                                                    |                                                                                                    |                                 |                            |                                         |                                                     |
|                                                                                                    | Resumen ejecutivo                                                                                                    |                                                                                                    |                                 |                            |                                         |                                                     |
|                                                                                                    | Expectativas económicas                                                                                                    | de S/. 0.00 a S/. 1,000                                                                                                    |                                 |                            |                                         |                                                     |
|                                                                                                    | Estaria dispuesto a trabajar en un                                                                                                    | 3 -                                                                                                    |                                 |                            |                                         |                                                     |
|                                                                                                    | proyecto de duración limitada?<br>Desea una alerta vía correo                                                                                                    |                                                                                                    |                                 |                            |                                         |                                                     |
|                                                                                                    | electrónico                                                                                                    | 3 💌                                                                                                    |                                 |                            |                                         |                                                     |
|                                                                                                    | E-mail de alertas                                                                                                    | ñ.                                                                                                    | *                               |                            |                                         |                                                     |
|                                                                                                    | Desea ser candidato a ofertas de                                                                                                    |                                                                                                    |                                 |                            |                                         |                                                     |
|                                                                                                    | no publicadas?                                                                                                    |                                                                                                    |                                 |                            |                                         |                                                     |
|                                                                                                    |                                                                                                    | Guardar Perft                                                                                                    |                                 |                            |                                         |                                                     |
|                                                                                                    |                                                                                                    | Constant and the                                                                                                    |                                 |                            |                                         |                                                     |
| Im Nord                                                                                                    | en, im Süden, wo immer e                                                                                                    | s ist, vergiss nie, dass du e                                                                                                    | ein Humboldt                    | schüler bist.              |                                         |                                                     |
| Av. Senar                                                                                                    | COLEGIO PERUANO ALEMÁN<br>Ides 3081, Miraflores, Lima - Perú, Teléfons                                                                                                    | DEUTSCHE SCHULE LIMA ALEXANDER VON H<br>617-1000, www.colegio-humboldt.edu.ge                                                                                                    | IUMBOLOT<br>- info@colegio:humb | oldt.edu pe                |                                         |                                                     |
|                                                                                                    |                                                                                                    |                                                                                                    |                                 |                            |                                         |                                                     |

# ¿CÓMO BUSCAR UNA OFERTA LABORAL?

Dentro de la página de EX ALUMNO, el sistema le mostrará un menú nuevo en la zona vertical izquierda de la página. En la tercera opción encontrará el botón "OPORTUNIDADES". Presione este botón y el sistema le mostrará una serie de opciones para que pueda realizar un filtro de ofertas publicadas por empresas. Si la fecha límite de una oferta se encuentra vencida, ésta se mostrará en rojo y ya no podrá postular.

| BIENVENIDO            |       | OPORT                                       | OPORTUNIDADES |                        |    |
|-----------------------|-------|---------------------------------------------|---------------|------------------------|----|
| ACTUALIZAR CV         |       |                                             |               |                        |    |
| OPORTUNIDADES         |       | These                                       | reprise Male  |                        |    |
| POSTIL ACIONES        |       |                                             |               |                        |    |
| EAO                   |       | Furnisered :                                | 3(10) 17.     |                        |    |
| FAQ                   |       |                                             | Duster        |                        |    |
| CASE A REPORTED OF    | Jun   |                                             |               |                        |    |
| INDIA DRUG COLECCI CO | Lacel | Inte                                        | Puerte Vaca   | and Fesha Laurie Ports |    |
| ALIXANDORION HEMMOLIE |       | Te basa chofer de cambo Chofer 1 2014-06-25 |               |                        | uu |

Para postular a una oferta solo deberá presionar el botón "POSTULAR" ubicado en la columna derecha de la oferta elegida, el sistema le confirmará con un correo electrónico el éxito de su postulación. Tambien será posible, a travéz, de esta pantalla, exportar a un archivo EXCEL el filtro de búsqueda de las ofertas que encuentre.

#### ¿PUEDO CAMBIAR MI CURRÍCULUM?

Dentro del sistema correspondiente a ex alumnos, el sistema le mostrará un menú denominado "ACTUALIZAR CV". Este botón lo enviará a la pantalla con la información de su CV, así mismo los campos son editables para que pueda hacer los cambios necesarios y podrá ubicar el botón para salvar las modificaciones en la parte inferior de esta pantalla.

|                                                                                                    | urriculum Vitae                                                    |
|----------------------------------------------------------------------------------------------------|--------------------------------------------------------------------|
|                                                                                                    |                                                                    |
| Información Personal                                                                                   |                                                                    |
| Nombre completo                                                                                        | Stephanie, More Cast                                               |
| Locumento de Identidad                                                                                 | 40200123                                                           |
| Seco                                                                                                   | F                                                                  |
| Estado Civil                                                                                           | Casado                                                             |
| Discolo                                                                                                | CHo                                                                |
| Direction                                                                                              | Actualización de datos personales                                  |
|                                                                                                    | Casa: 2490820                                                      |
| Teléfonos                                                                                              | Trabajo:                                                           |
|                                                                                                    | Celular 998340840                                                  |
| Carreo Electrónico                                                                                     | cabonifaz@gmail.com                                                |
| Dispuesto a ubicarse en otra provi                                                                     | noia                                                               |
| Dispuesto a ubicarse en otro país                                                                      |                                                                    |
| Paises en los que tiene visa de tra                                                                    | cajo                                                               |
| Agregar Information Acade                                                                              | mita                                                               |
| Agregar Information Labo                                                                               | rat                                                                |
| Expectativas Laborales                                                                                 |                                                                    |
| Área de interés                                                                                        | Eventos, comunicaciones                                            |
| Otros intereses                                                                                        | Administración                                                     |
| Resumen ejeoutivo                                                                                      | Soy una profesional competente lista para el trabajo a<br>presión. |
| Expectativas económicas                                                                                | de 5/. 1,000 a 5/. 2,000                                           |
| Estaria dispuesto a trabajar en un<br>provecto de duración limitada?                                   | 2 💌                                                                |
|                                                                                                    | S •                                                                |
| Desea una alerta via correo<br>electrónico<br>con las ofertas laborales de la sen                      | nana?                                                              |
| Deses una alerta via correo<br>electrónico<br>con las ofertas laborales de la sen<br>E-mail de alertas | rana?<br>cabonifazdgmall.com                                       |

### ¿PUEDO VER EL HISTORIAL DE MIS POSTULACIONES?

A través de la opción ubicada en el menú principal podrá encontrar el botón "POSTULACIONES". Este botón le dará acceso a un historial de las ofertas laborales a las que postuló y podrá acceder a los detalles de las ofertas. Además, podrá hacer un filtro por mes y por año.

|                                                             | IN - DRVTSCHE SKINDLE SIMM ALL U<br>ON HUMBOIDT OPORTUNIDAD | J M N I<br>es laborales |
|-------------------------------------------------------------|-------------------------------------------------------------|-------------------------|
| EX ALUMNOS                                                  | MARKANNIK (WARDER DA                                        | CASAN                   |
|                                                             | POSTULACIONES<br>Listar mis postulaciones                   |                         |
| OPORTUNIDADES                                               | Mes: mes                                                    |                         |
| POSTULACIONES FAQ Clausulas responsabilidad                 | Año: periodo<br>Buscar                                      |                         |
| ENLACES<br>PAGINA OFICIAL COLEGIO<br>ALEXANDER VON HUMBOLDT |                                                             |                         |
| ALUMNI NEWSLETTER                                           |                                                             |                         |
| Im Norden, im Süden, wo imi                                 | mer es ist, vergiss nie, dass du ein Humboldt:              | schüler bist.           |